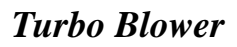

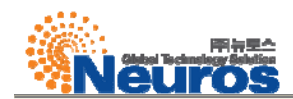

# <附录B>

# 控制器使用手册

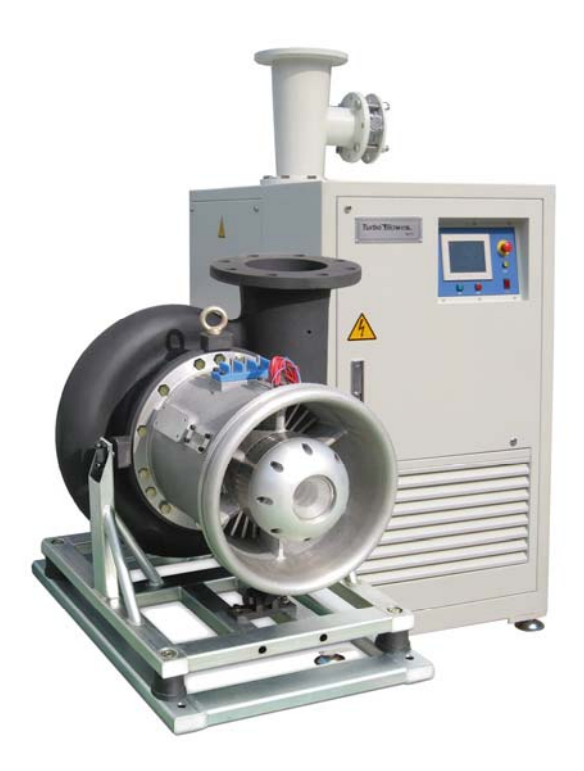

版本3.40\_L00 (于2011年 4月 编辑)

本手册是Neuros涡轮鼓风机控制器操作指导手册。

NEUROS Co., Ltd.

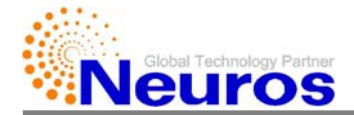

| r = 1 |
|-------|
|       |
|       |

| 1. 主菜单       | B-3  |
|--------------|------|
| 2. 曲线图       | B-5  |
| 3. 监控器       | B-7  |
| 4. 历史记录      | В-9  |
| 5. 设置        | B-10 |
| 5.1. 操作设置    | B-11 |
| 5.2. 界限设置    | B-14 |
| 5.3. 控制设置    | B-16 |
| 5.4. 系统设置    | B-26 |
| 5.4.1. 通信设置  | B-32 |
| 5.4.2. 远程设置  | B-33 |
| 6. 故障        | B-34 |
| 7. 警告        | B-35 |
|              |      |
| DO Link 控制手册 | B-36 |

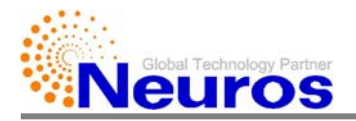

### 1. 主菜单

主菜单是控制器第一界面,显示鼓风机当前运行值和运行状态(NX30型号可能有所不同)。主菜单右侧显示菜单选择按钮(分别为主菜单、曲线图、监控器、历史记录、设置), 点击进入所选项。

| NX000-C000 OPERATION  | Auto-Flow         |         |         |
|-----------------------|-------------------|---------|---------|
| Motor Speed 0.0%      | 0                 | rpm     | Main    |
| Discharge Pressure    | 0.00              | kgf/cm2 |         |
| Suction Flow Rate     | 0.0               | m3/min  | Graph   |
| Motor Input Power     | 0.0               | kW      | Monitor |
| Suction Temperature   | 0.0               | 'C      | History |
| Discharge Temperature | 0.0               | 'C      |         |
| Filter Pressure Drop  | 0.00              | kPa     | Setup   |
| Target Flow 0.0       | STATUS<br>Running |         |         |

#### (1) NX 000-C000

- 表示产品型号(根据鼓风机马力和压力)

(2) 操作

- 表示设备控制状态,如本地、Com、 D/I/+A/I、 D/I+T/P 等

(3) 模式

- 表示运行模式(恒定转速、恒定压力、恒定流量、DO联锁)

(4) 电机转速

- 表示电机转速

(5) 排放压力

- 表示当前排放压力

- (6) 吸入流量
  - 表示吸入空气流量
- (7) 电机输入功率

- 表示电机输入功率

- (8) 吸入温度
  - 表示吸入空气温度

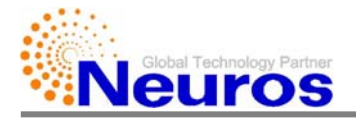

- (9) 排放温度
  - 表示排放空气温度
- (10) 过滤器压差
  - 表示过滤器内外压力差
- (11) 状态
  - 表示鼓风机运行状态,如运行、就绪、故障、停止等
- (12) 目标转速(转速、流量、压力、D0)
  - 设置运行目标值%
  - 红色字体表示当前输入%值所对应的物理运行目标值
  - 点击"-1%" 或 "+1%"按钮,设定值以1%为单位变化
  - 点击下图红框部位,跳出数值输入窗。在此窗口可输入含有小数点数值。输入数 值后,点击"确定"按钮,并应用

| NX000-C000 OPERATION: Local MODE: Auto-Flow |       |         |                   | NX 000   | -0000    | OF      | PERAT | ION: L | ocal | MODE: / | Auto-Flow |
|---------------------------------------------|-------|---------|-------------------|----------|----------|---------|-------|--------|------|---------|-----------|
| Motor Speed 0.0%                            | 0     | rpm     | Main              | Motor    | Speed    |         | 0,    | 0%     | 0    | rpm     | Main      |
| Discharge Pressure                          | 0.00  | kgf/cm2 |                   | Discha   | 7        | 8       | 9     | Esc    | 0.00 | kgf/cm2 |           |
| Suction Flow Rate                           | 0.0   | m3/min  | Graph             | Suctio   | 4        | 5       | 6     | 200    | 0.0  | m3/min  | Graph     |
| Motor Input Power                           | 0.0   | kW      | Monitor           | Motor    | 1        | 2       | 3     | <-     | 0.0  | kW      | Monitor   |
| Suction Temperature                         | 0.0   | 'C      | History           | Suctio   | 0        |         |       |        | 0.0  | 'C      | History   |
| Discharge Temperature                       | 0.0   | 'C      |                   | Discha   | -        | _       |       |        | 0.0  | 'C      |           |
| Filter Pressure Drop                        | 0.00  | kРа     | Setup             | Filter F |          |         | Er.   | ter    | 0.00 | kРа     | Setup     |
| Target Flow                                 | 6 -1% | +1%     | STATUS<br>Rupping | Targ     | jet Flov | N<br>in | 0.0   | 18     | -1%  | +1%     | STATUS    |
| 0.0 m3/min                                  | 6 -1% | +1%     | Running           | 0.0      | ] m3/m   | in _    | 0.0   | ) 6    | -1%  | +1%     | Running   |

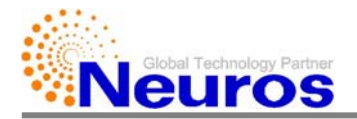

## 2. 曲线图

在主菜单点击Graph按钮, 就会显示以下界面:

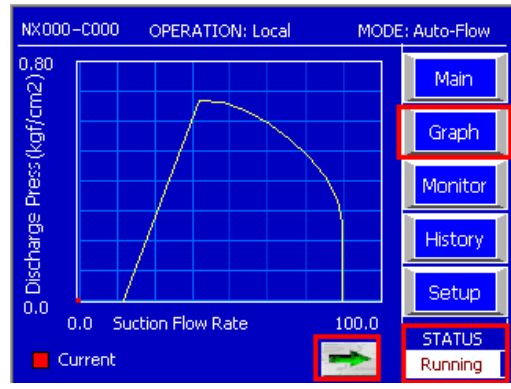

排放压力(纵轴)和吸入流量(横轴)表示性能曲线坐标值,红点表示当前工作点。 **※ AB**, Siemens时,显示为以下画面:

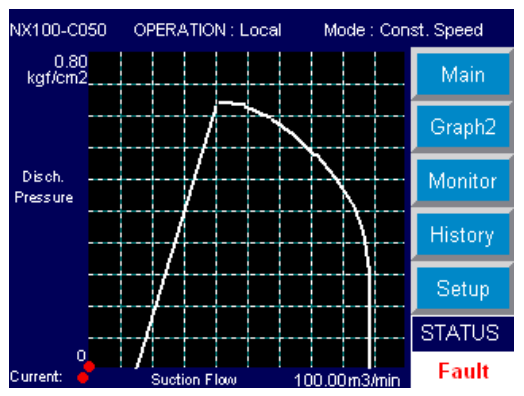

点击右侧Status时,显示曲线参数设定画面:

| NX 000-C | :000 OF | MODE | : Auto-Flow |  |         |
|----------|---------|------|-------------|--|---------|
| Pmin     | 0.000   | Qmin | 0.00        |  | Main    |
| Pmax     | 0.800   | Qmax | 100.00      |  |         |
| P_00     | 0.000   | Q_00 | 14.90       |  | Graph   |
| P_01     | 0.670   | Q_01 | 40.00       |  | Monitor |
| P_02     | 0.660   | Q_02 | 48.10       |  |         |
| P_03     | 0.630   | Q_03 | 56.00       |  | History |
| P_04     | 0.590   | Q_04 | 63.20       |  |         |
| P_05     | 0.540   | Q_05 | 69.90       |  | Setup   |
| P_06     | 0.480   | Q_06 | 76.10       |  | STATUS  |
|          |         |      |             |  | Running |

- (1) Pmin:排放压力(纵轴)最小值
- (2) Qmin:吸入流量(横轴)最小值
- (3) Pmax: 排放压力(纵轴)最大值
- (4) Qmax:吸入流量(横轴)最大值
- (5) P\_00~P\_12, Q\_00~Q\_12: 性能曲线坐标值

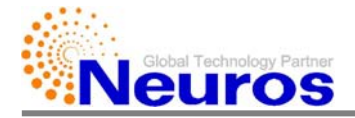

#### 点击Graph向下按钮时,显示以下画面:

| NC 000-C000           | OPERATION: Local MODE | MODE: Auto-Flow   |  |  |
|-----------------------|-----------------------|-------------------|--|--|
| Discharge<br>Temp,    | 200.0<br>'C           | Main              |  |  |
| Bearing<br>Temp,      | 200.0<br>'C           | Graph             |  |  |
| Motor<br>Temp.        | 200.0 C               | Monitor           |  |  |
| Discharge<br>Pressure | kgf/cm2               | History           |  |  |
| Rotor<br>Vibration    | IIIIIIII 0.0<br>um    | Setup             |  |  |
| Actu                  | al 🥌                  | STATUS<br>Running |  |  |

- (1) 排放温度: 排放空气温度
- (2) 轴承温度: 轴承温度
- (3) 电机温度: 电机温度
- (4) 排放压力: 排放空气压力
- (5) 轴承振动: 振动值

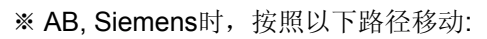

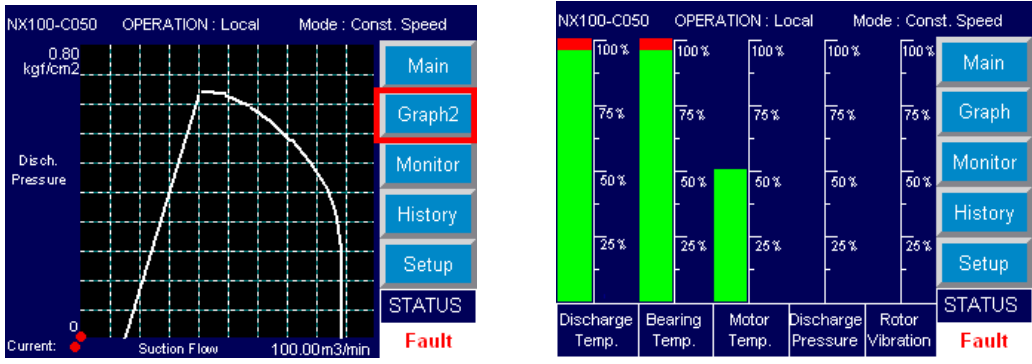

在左侧柱形图中,很容易查看当前运行值与设定值的对比情况。柱形图右侧%显示的 是当前运行数值。再点击Graph按钮可返回性能曲线画面。

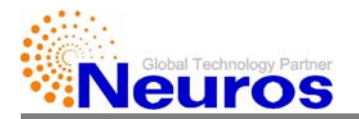

## 3. 监控器

在此页面可查看传感器感应值,并了解鼓风机运行状态。 在主菜单界面中点击Monitor按钮,可进入监控页面,显示为以下画面:

| NX000-C000 OPERATION: Local MODE: Auto-Flow |    |      |         |   |                   |  |  |  |
|---------------------------------------------|----|------|---------|---|-------------------|--|--|--|
| Motor Speed                                 | OK | 0    | rpm     | ۲ | Main              |  |  |  |
| Discharge Pressure                          | ОК | 0.00 | kgf/cm2 | İ | Graph             |  |  |  |
| Suction Flow Rate                           | OK | 0.0  | Nm3/min |   |                   |  |  |  |
| Motor Input Power                           | ОК | 0.0  | kW      |   | Monitor           |  |  |  |
| Suction Temp.                               | ОК | 0.0  | 'C      |   | History           |  |  |  |
| Discharge Temp.                             | ОК | 0.0  | 'C      |   |                   |  |  |  |
| Motor Temp.                                 | ОK | 0.0  | 'C      |   | Setup             |  |  |  |
| Bearing Temp.                               | ОК | 0.0  | 'C      | Ŧ | STATUS<br>Rupping |  |  |  |
|                                             |    |      |         |   | Kuning            |  |  |  |

- (1) 电机转速:运行转速值 (rpm)
- (2) 排放压力:排放空气压力值
- (3) 吸入流量:吸入空气流量值
- (4) 电机输入功率: 当前使用电功率值
- (5) 吸入温度:吸入温度值
- (6) 排放温度: 排放温度值
- (7) 电机温度: 电机温度值
- (8) 轴承温度: 轴承温度值
- (9) USB存储器记录标志 ( 🥌 ): 记录中 (闪烁)

画面中"OK"表示各传感器运行正常,异常时表示为ER。(NX300型号有可能显示为 N/A)

\*\* AB, Siemens时,显示为以下画面:

| NX100-C050 OPERATION : Local Mode : Const. Speed |       |       |         |          |  |  |  |
|--------------------------------------------------|-------|-------|---------|----------|--|--|--|
| Motor Speed                                      |       | 0     | RPM     | Main     |  |  |  |
| Discharge Pressure                               | ок    | 0.00  | kgf/cm2 | Creek    |  |  |  |
| Suction Flowrate                                 |       | 0.0   | Nm3/min | Graph    |  |  |  |
| Motor input Power                                | ок    | 0.0   | KVV     | Monitor2 |  |  |  |
| Suction Temperature                              | ок    | 850.0 | 'C      | History  |  |  |  |
| Discharge Temperature                            | ок    | 850.0 | 'C      |          |  |  |  |
| Motor Temperature                                | ок    | 90.7  | 'C      | Setup    |  |  |  |
| Bearing Temperature                              | ок    | 850.0 | 'C      | STATUS   |  |  |  |
|                                                  | Fault |       |         |          |  |  |  |

- (1)~(8)显示方式相同,但不会显示(9)。
- 画面中"OK"表示各传感器运行正常,出现警告时显示为HI。

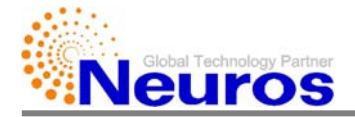

#### 点击向上按钮时,显示以下画面:

| NX000-C000 OPERATI    | MODE | : Auto-Flow |     |   |         |
|-----------------------|------|-------------|-----|---|---------|
| Filter Pressure Drop  | ОК   | 0.00        | kРа | 1 | Main    |
| 100% Motor Speed @Ts  | ОК   | 0           | rpm |   | Graph   |
| Rotor Vibration       | ОК   | 0.00        | um  |   |         |
| Input Current         | ОК   | 0.00        | A   |   | Monitor |
| DO Level              | ОК   | 0.00        | ppm |   | History |
| Remote Input (4-20mA) | ОК   | 4.0         | mA  |   |         |
| Cmd (RPM) to Inverter | ок   | 0           | rpm |   | Setup   |
| Inverter Temp.        | ок   | 0.0         | 'c  |   | STATUS  |
|                       |      | -0.0        |     | J | Running |

- (1) 过滤器压差
  - 过滤器压降
- (2) 100%电机转速@Ts
  - 当前温度下最大转速值
- (3) 转子振动

- 轴承振动值

- (4) 输入电流
  - 鼓风机输入电流值
- (5) D0含量

- D0模式下D0测量值

- (6) 远程输入 (4~20mA)
  - 通过接线方式实现远程控制时,从控制器接受的电机转速%值信号。(电流)
- (7) Cmd (RPM) 至变频器
  - 通过变频器传送的电机转速
- (8) 变频器温度
  - 变频器当前温度

#### \*\* AB, Siemens时, 按照以下路径移动:

| NX100-C050 OPERATION : Local Mode : Const. Speed |       |       |         |          |  |  |  |
|--------------------------------------------------|-------|-------|---------|----------|--|--|--|
| Motor Speed                                      |       | 0     | RPM     | Main     |  |  |  |
| Discharge Pressure                               | ΟK    | 0.00  | kgf/cm2 | Orrech   |  |  |  |
| Suction Flowrate                                 |       | 0.0   | Nm3/min | Graph    |  |  |  |
| Motor input Power                                | ОK    | 0.0   | KVV     | Monitor2 |  |  |  |
| Suction Temperature                              | ΟK    | 850.0 | 'C      | History  |  |  |  |
| Discharge Temperature                            | οк    | 850.0 | 'C      |          |  |  |  |
| Motor Temperature                                | οк    | 101.5 | 'C      | Setup    |  |  |  |
| Bearing Temperature                              | ОK    | 850.0 | 'C      | STATUS   |  |  |  |
|                                                  | Fault |       |         |          |  |  |  |

- "变频器"和"VFD"显示同一项。

| NX100-C050 OPERATION : Local Mode : Const. Speed |        |       |     |         |  |  |  |
|--------------------------------------------------|--------|-------|-----|---------|--|--|--|
| Filter Pressure Drop                             | оĸ     | 0.000 | kPa | Main    |  |  |  |
| 100% Motor Speed @ Ts                            |        | 58188 | RPM |         |  |  |  |
| Rotor Vibration                                  | ОK     | -50.5 | um  | Graph   |  |  |  |
| DO Level                                         |        | -2.5  | ppm | Monitor |  |  |  |
| Remote Input                                     |        | -0.0  | mA  |         |  |  |  |
| CMD to Inverter                                  |        | 47132 | RPM | History |  |  |  |
| VFD Temperature                                  | ОK     | 23.0  | 'C  | Setup   |  |  |  |
| Input Current                                    |        | 0.0   | A   | STATUS  |  |  |  |
| If input voltage 380.0V                          | 01/100 |       |     |         |  |  |  |
|                                                  | Fault  |       |     |         |  |  |  |

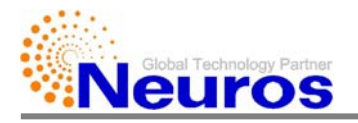

## 4. 历史记录

点击主菜单右侧历史记录时,显示以下画面:

| NX 000 - C000 OPERATION: Local MODE |                    |          |       |        |       | E: Auto-Flow |
|-------------------------------------|--------------------|----------|-------|--------|-------|--------------|
| Current Runni                       |                    | ing Time |       | 0 hr / | 0 min | Main         |
| Total Run                           | Total Running Time |          |       | 0 hr / | 0 min | Graph        |
| Fault                               | Fault              |          | of St | arting | 0     | Graph        |
| Order                               |                    | ) Co     | de    |        |       | Monitor      |
| Value                               | ue                 | Date     |       | Time   |       | History      |
|                                     |                    |          |       |        | *     | Satur        |
| Fault Message                       |                    |          |       |        |       | Tastah       |
|                                     |                    |          |       |        |       | STATUS       |
|                                     |                    |          |       |        |       | Running      |

- (1) 本次运行时间: 启动到发生故障前运行时间
- (2) 总运行时间: 鼓风机总运行时间
- (3) 序号:按照故障发生时间顺序储存的序号,序号是1~49
- (4) 代码: 故障发生时所对应的故障代码
- (5) 数值: 故障发生时传感器感应值
- (6) 日期: 故障发生日期
- (7) 时间: 故障发生时间
- (8) 故障信息: 故障内容
- (9) 故障
  - 点击左侧Fault按钮, 会弹出小窗口, 此窗口显示故障发生时的运行值。

| Fault Value   |      | CLOSE   | :01 | ON: Local MOD |       | : Auto-Flow |  |
|---------------|------|---------|-----|---------------|-------|-------------|--|
| N1            | 0    | rpm     |     |               |       | h           |  |
| Wm            | 0.0  | kW      |     | 0 hr /        | 0 min | Main        |  |
| Pd            | 0.00 | Kgf/cm2 |     | 0 hr /        | 0 min |             |  |
| dPi           | 0.00 | kРа     |     | 0107          |       | Graph       |  |
| Ts            | 0.0  | 'C      |     |               |       |             |  |
| Td            | 0.0  | 'C      |     |               | •     | Monitor     |  |
|               | _    |         |     |               |       |             |  |
| Val           | Je   | Date    |     | Time          |       | History     |  |
|               |      |         |     |               | •     |             |  |
|               |      |         |     |               |       |             |  |
| Fault Message |      |         |     |               |       |             |  |
|               |      |         |     |               |       | STATUS      |  |
|               |      |         |     |               |       |             |  |

(10) No. of Starting: 鼓风机运行次数。

#### ※ AB, Siemens时,显示为以下画面:

| NX100-C050                                                         | OPERAT                                               | fiON : Local  | Mode : Cons        | st. Speed            | NX100-C050      | OPERATION : Loca | al Mode : Con | st. Speed |
|--------------------------------------------------------------------|------------------------------------------------------|---------------|--------------------|----------------------|-----------------|------------------|---------------|-----------|
| Alarm time Message<br>4/11/2009 4:27:26 PM 2008 Disch Over Temp N1 |                                                      | Main          | Total Running Time |                      | 12.11           | Main             |               |           |
|                                                                    | =0 rpm, Wm=0.0 kW, Pd=0<br>.00 kgf/cm2, dPi=0.000 kP |               | Graph              | Current Running Time |                 | 0.07             | Graph         |           |
|                                                                    |                                                      | a, Ts=850.0 C | C, Td=850.0 C      |                      | No. of starting |                  | starting 280  |           |
|                                                                    |                                                      |               |                    | Monitor              |                 |                  |               | Monitor   |
|                                                                    |                                                      |               |                    | History2             |                 |                  |               | History   |
|                                                                    |                                                      |               |                    | Setup                |                 |                  |               | Setup     |
| Ack                                                                | T                                                    |               |                    | STATUS               |                 |                  |               | STATUS    |
| All                                                                |                                                      |               |                    | Fault                |                 |                  |               | Fault     |

- 显示Fault Code、感应值、发生故障时间 等。
- 点击"History2"按钮时转移至下个页面。显示总运行时间,本次运行时间,运行次数。

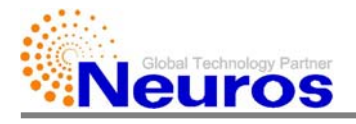

# 5. 设置

点击主菜单Setup按钮时,会显示以下画面:

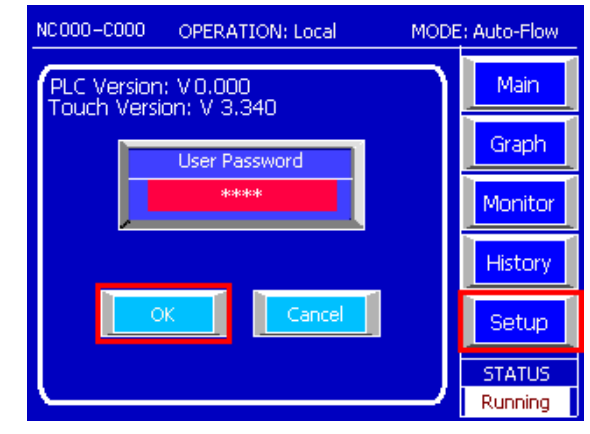

- (1) PLC、触摸屏版本:显示PLC和触摸屏版本。
- (2) 用户密码:
  - 如果没有设置用户密码,可直接点击0K按钮。
  - 如果设有用户密码,输入用户密码后,进入Operation Setup画面

| NC000-C000 OPERATION: Local                    | MODE: Auto-Flow | NCO | 7 | 8  | 9 | Local  | MODE | : Auto-Flow |
|------------------------------------------------|-----------------|-----|---|----|---|--------|------|-------------|
| PLC Version: V 0.000<br>Touch Version: V 3.340 | Main            | PL  | 4 | 5  | 6 | Esc    |      | Main        |
| Liser Password                                 | Graph           |     | 1 | 2  | 3 | <- rd  |      | Graph       |
| ****                                           | Monitor         |     | 0 | Ŀ  | C | lear   |      | Monitor     |
|                                                | History         |     | + | -  | E | inter  |      | History     |
| OK Cancel                                      | Setup           |     |   | OK |   | Cancel |      | Setup       |
|                                                | STATUS          |     |   |    |   |        |      | STATUS      |

※ AB, Siemens时,显示为以下画面:

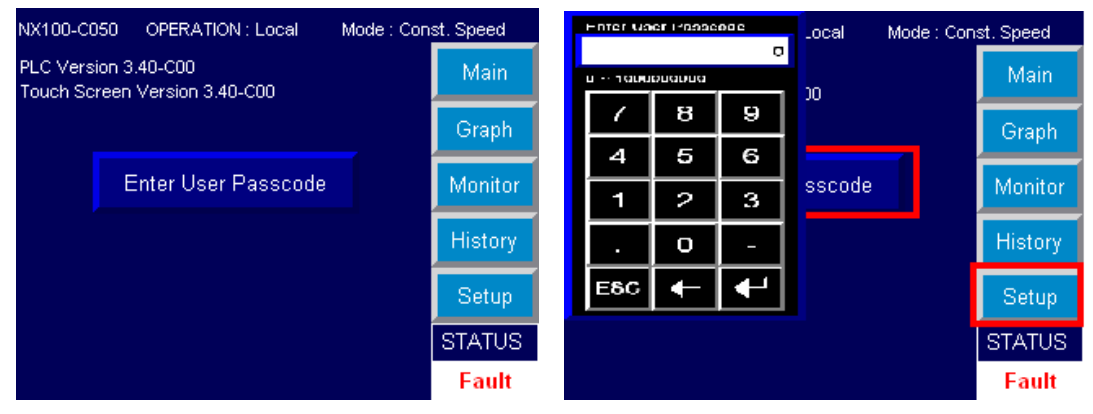

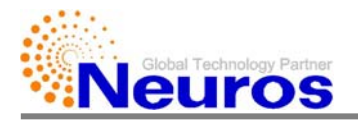

5.1. 操作设置 (Operation Setup)

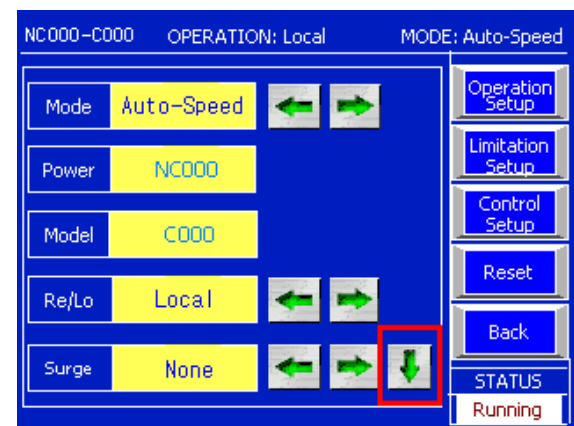

(1) 模式:选择运行模式

- 选择恒定转速、恒定流量、恒定压力、DO联锁等运行模式(设备"正在运行"时 不可以变更)。

(2) 功率: 设置马力

- 选择当前型号马力(设备"正在运行"时不可以变更)。

(3) 型号:选择额定排放压力

- 选择当前型号排放压力(设备"正在运行"时无法变更)。

- (4) Re/Lo: 设置控制方式
  - 本地、Com、 D/I/+A/I、 D/I+T/P中选择鼓风机控制方式 (设备"正在运行"时 无法变更)
  - 本地:现场运行。
  - Com: 通信运行
  - D/I+A/I:远程数字启动/停止,远程电流目标值。
  - D/I+T/P:远程数字启动/停止,触摸屏输入目标值。
- (5) 喘振:设置喘振模式
  - 选择 无、喘振停止、喘振界限、BOV打开等4种模式。(设备"正在运行"时无法 变更)
  - 无: 即使发生喘振, 设备也不会自动停机。
  - 喘振停止: 当发生喘振时, 控制器显示故障信息, 并自动停机。
  - 喘振极限: 当接近喘振发生区域时, 自动提高转速, 防止发生喘振现象。
  - BOV打开: 当接近发生喘振区域时, 自动打开放空阀, 保护设备。

被打开的放空阀一段时间后自动关闭。

设定为N1\_Min\_Opct > 0,接近发生喘振区域时以及放空阀自动打开之

前,控制器将自动调节转速防止喘振发生。

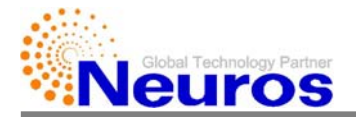

#### ※ AB, Siemens时,显示为以下画面:

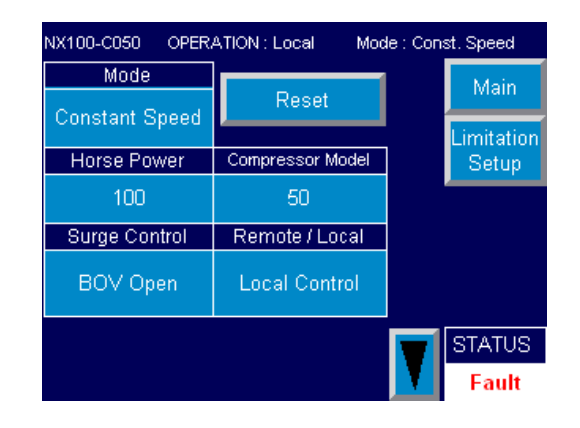

#### 点击向下按钮,可显示以下画面:

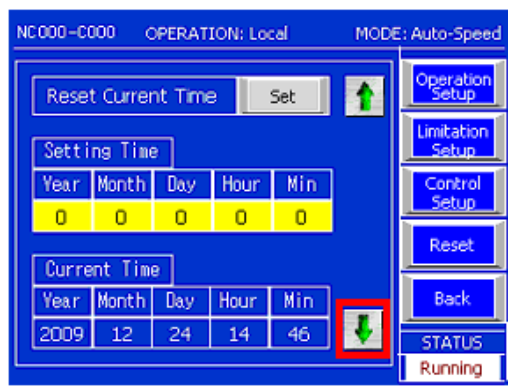

设定鼓风机时间界面中,可以设定发生故障时间或定时运行模式时间

\*\* AB, Siemens时,显示为以下画面:

| NX100-C            | NX100-C050 OPERATION : Local Mode : Const. Speed |     |      |     |   |                    |  |  |
|--------------------|--------------------------------------------------|-----|------|-----|---|--------------------|--|--|
| Reset Current Time |                                                  |     |      | Set | 1 | Main<br>Limitation |  |  |
| S                  | Setting Time                                     |     |      |     |   | Setup              |  |  |
| Year               | Month                                            | Day | Hour | Min |   |                    |  |  |
| 2009               | 4                                                | 11  | 16   | -27 |   |                    |  |  |
| C                  | urrent Tii                                       | me  |      |     |   |                    |  |  |
| Year               | Month                                            | Day | Hour | Min |   |                    |  |  |
| 2009               | 4                                                | 11  | 17   | 0   |   | STATUS             |  |  |
|                    |                                                  |     |      |     |   | Fault              |  |  |

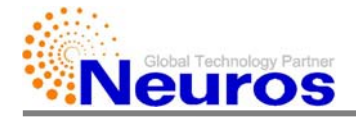

| N | C000-C | : Auto-Speed |         |        |   |                    |
|---|--------|--------------|---------|--------|---|--------------------|
| Γ | Г      | Time Cont    | trol    | None   | Ŷ | Operation<br>Setup |
|   | Period | Time Set     | Command | ON/OFF |   | Limitation         |
|   | 1      | 0            | 0.0     | None   |   | Control            |
|   | 2      | 0            | 0.0     | None   |   | Setup              |
|   | 3      | 0            | 0.0     | None   |   | Reset              |
|   | 4      | 0            | 0.0     | None   |   |                    |
|   | 5      | 0            | 0.0     | None   |   | Back               |
|   | 6      | 0            | 0.0     | None   |   | STATUS             |
| L |        |              |         |        |   | Running            |

点击向下或向上按钮,可显示以下画面:

通过定时运行模式,设置定时期间内鼓风机启动/停止.

- (1) 时间控制:选择是否使用定时运行模式, none是不使用, use是使用。
- (2) 时段: 定时运行模式启动顺序。
- (3) 时间设置: 定时运行模式时启动或停止时间(24小时)
- (4) CMD: 定时运行模式时定时期间鼓风机启动运行值。
- (5) 开/关: 定时运行模式时鼓风机是否启动/停止。

\*\* AB, Siemens时,显示为以下画面:

| NX10 | 00-C0           | 50 OPER  | Mode : Co | nst. Speed |   |                     |
|------|-----------------|----------|-----------|------------|---|---------------------|
|      | Time<br>Control |          | None      |            |   | Main                |
| Pe   | riod            | Time Set | CMD       | ON / OF    | F | Limitation<br>Setup |
|      | 1               | 10       | 100       | OFF        |   | _                   |
|      | 2               | 14       | 99        | OFF        |   |                     |
|      | 3               | 15       | 20        | OFF        |   |                     |
|      | 4               | 16       | 97        | OFF        |   |                     |
|      | 5               | 17       | 96        | OFF        |   | STATUS              |
|      | 6               | 18       | 95        | OFF        |   | Fault               |

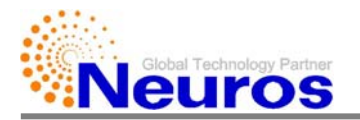

#### 5.2. 界限设置

| 点击主菜单Lamination | Setup按钮, | 可显示以下画面: |
|-----------------|----------|----------|
|                 |          |          |

| NC000-C000 OPERA     | ATION: Loca | al I    | MODE | : Auto-Speed     |
|----------------------|-------------|---------|------|------------------|
| Discharge Pressure   | 0.67        | kgf/cm2 |      | Operation        |
| Motor Speed          | 23555       | rpm     |      | Limitation       |
| Motor Input Power    | 84.0        | kW      |      | Setup            |
| Filter Pressure Drop | 3.00        | kРа     |      | Control<br>Setup |
| Suction Temp.        | 100.0       | 'C      |      | Reset            |
| Discharge Temp.      | 200.0       | 'C      |      |                  |
| Motor Temp.          | 200.0       | 'C      |      | Back             |
| Bearing Temp.        | 200.0       | 'C      | ŧ    | STATUS           |
|                      |             |         |      | Running          |

点击向下按钮,可显示以下画面。

| NC000-C000 OPER | MODE  | : Auto-Speed |   |                     |
|-----------------|-------|--------------|---|---------------------|
| Inverter Temp.  | 150.0 | 'C           | 1 | Operation<br>Setup  |
|                 |       |              |   | Limitation<br>Setup |
|                 |       |              |   | Control<br>Setup    |
|                 |       |              |   | Reset               |
|                 |       |              |   | Back                |
|                 |       |              |   | STATUS              |
|                 |       |              |   | Running             |

(1) 排放压力:排放压力限定值

-当排放压力大于该值,控制器发出故障信息,并停止运行

(2) 电机转速: 电机转速限定值

-当电机转速大于该值,控制器发出故障信息,并停止运行

(3) 电机输入功率: 电机输入功率限定值

- 当电机输入大于该值, 控制器发出故障信息, 并停止运行

- (4) 吸入压力: 过滤器压差限定值
  - 当过滤压差大于该值,控制器发出故障信息,并停止运行
- (5) 吸入温度:吸入空气温度限定值-当吸入温度大于该值,控制器发出故障信息,并停止运行
- (6) 排放温度:排放空气温度限定值-当排放温度大于该值,控制器发出故障信息,并停止运行

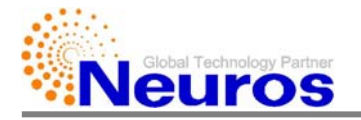

(7) 电机温度: 电机温度限定值

-当电机温度大于该值,控制器发出故障信息,并停止运行

(8) 轴承温度: 轴承温度限定值

-当轴承温度大于该值,控制器发出故障信息,并停止运行

- (9) 变频器温度: 变频器温度限定值
  - 当变频器温度高于该值-5℃, 控制器发出警告
  - 可用于预警, 该值与鼓风机故障无关联

#### \*\* AB, Siemens时,显示以下画面:

| NX100-C050 OPERATION  | : Local 💦 N | ist. Speed |                    |
|-----------------------|-------------|------------|--------------------|
| Discharge Pressure    | 0.67        | kgf/cm2    | Main               |
| Motor Speed           | 25628       | rpm        |                    |
| Motor Input Power     | 94.0        | KVV        | Operation<br>Setup |
| Filter Pressure Drop  | 3.0         | kPa        |                    |
| Suction Temperature   | 50.0        | 'C         |                    |
| Discharge Temperature | 111.0       | 'C         |                    |
| Motor Temperature     | 170.0       | 'C         |                    |
| Bearing Tempreature   | 180.0       | 'C         | STATUS             |
| VFD Temperature       | 90.0        | 'C         | Fault              |

- "VFD"表示变频器:

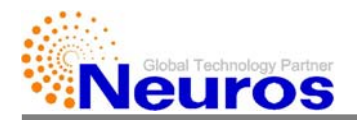

#### 5.3. 控制设置

点击主菜单Control Setup按钮,可显示以下画面:

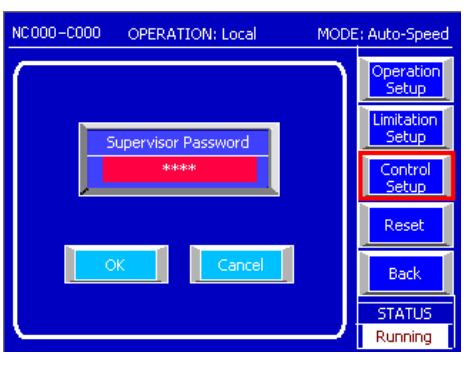

如果设有管理员密码,输入管理员密码,并进入Control Setup画面。

| NC000-C000 OPERATION: Local | MODE: Auto-Speed    | Neoso core trieN: Local MODE: Auto-Spe |
|-----------------------------|---------------------|----------------------------------------|
|                             | Operation<br>Setup  | 4 5 6 Esc Operation                    |
| Supervisor Password         | Limitation<br>Setup | 1 2 3 <- ssword Limitatio              |
| *06948                      | Control<br>Setup    | 0 · Clear Contro                       |
|                             | Reset               | + - Enter Reset                        |
| OK                          | Back                | OK Cancel Back                         |
|                             | STATUS<br>Running   | STATUS                                 |

※AB, Siemens时,显示为以下画面:

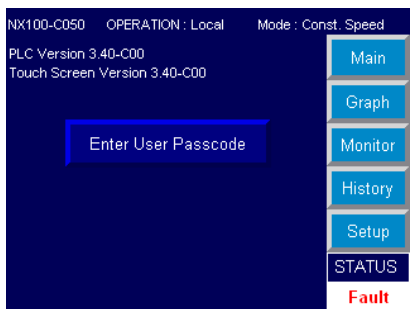

- 在本界面输入"用户密码"或"管理员密码"。
- 根据输入密码类型不同,菜单按钮有所不同,并显示如图所示的画面:

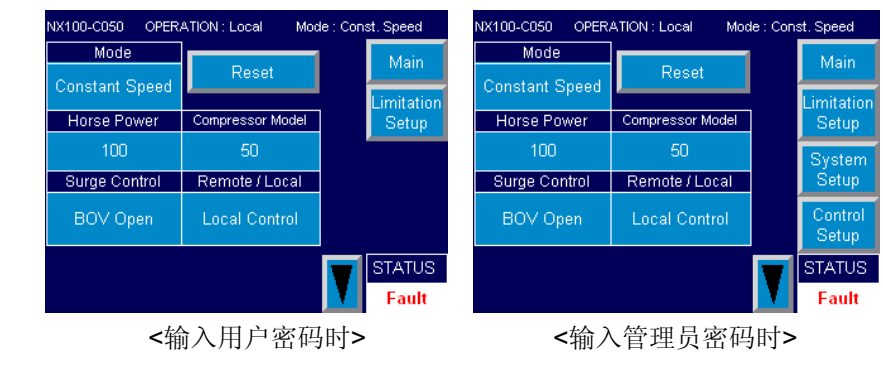

如果输入密码正确,可显示以下画面:

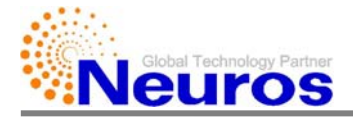

| NC000-C000 OPER | MODE | : Auto-Speed |          |                  |
|-----------------|------|--------------|----------|------------------|
| N_Rate          | 0    | rpm          |          | Control<br>Setup |
| N_Min_pct       | 0.0  | 96           |          | Com              |
| STime_cut       | 0.0  | s            |          | Setup            |
| STime_Max       | 0.0  | s            |          | System<br>Setup  |
| R_Time          | 0.0  | s            |          | Remote           |
| PB_Time         | 0.0  | s            |          |                  |
| B_Time          | 0.0  | s            |          | Back             |
| SB_Time         | 0.0  | s            | <b>↓</b> | STATUS           |
|                 |      |              |          | Running          |

- (1) N\_Rate: 额定电机转速 (吸入温度20℃, 100%电机转速)
- (2) N\_Min\_pct:%电机转速最小值
  - 为了防止喘振发生,设定值无法设置为小于该值的数值。
- (3) Stime\_cut: 5000RPM所需时间界限值
  - -当按下启动按钮后,在此时间界限内转速不能超过5000RPM时,否则控制器将发出 故障信息,并停止运行鼓风机。
- (4) STime\_Max: 启动时间限定值
- (5) R\_Time:从复位至初始化所需时间
- (6) PB\_Time:从达到BOV\_pct数值后到关闭放空阀前的等待时间。
- (7) B\_Time:放空阀关闭后达到目标速度为止的等待时间。
- (8) SB\_Time: 鼓风机停机时,从放空阀被打开到变频器停止的等待时间。

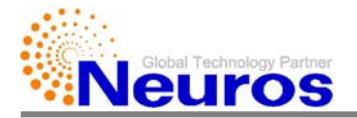

点击向下按钮,可显示以下画面:

| NX000-C000 OPERATION: Local MODE: Auto-Flow |       |        |   |                  |  |
|---------------------------------------------|-------|--------|---|------------------|--|
| Stable_Time                                 | 0.0   | s      |   | Control<br>Setup |  |
| Q_Rate                                      | 0.00  | m3/min |   | Com              |  |
| Qo                                          | 0.00  | m3/min |   | Setup            |  |
| Ks                                          | 0.000 |        |   | System           |  |
| Ws_hys                                      | 0.00  | kW     |   | Remote           |  |
| Ка                                          | 0.00  | rpm/kW |   |                  |  |
| Ns_hys                                      | 0     | rpm    |   | Back             |  |
| Bov_pct                                     | 0     | 96     | + | STATUS           |  |
|                                             |       |        |   | Running          |  |

- (1) Stable\_Time: 启动时,关闭放空阀后维持转速时间
- (2) Q\_Rate: 控制流量时恒定风量
- (3) Qo: 喘振线风量截片(排放压力为0时的风量)
- (4) Ks: 喘振线斜率
  - 喘振线两点间的(流量差 (m<sup>3</sup>/min)) / (排放压力差 (kg<sub>f</sub>/cm<sup>2</sup>))
- (5) Ws\_hys: Surge Boundary模式电力误差。
- (6) Ka:喘振电力差与速度对比比率,0时速度设定为Kc。
- (7) Ns\_hys:控制器接受电机转速信号时的读取误差。
- (8) Bov\_pct:关闭放空阀的%旋转速度。

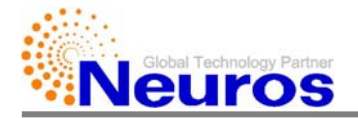

点击向下按钮,显示以下画面:

| NX000-C000 OPER | : Auto-Flow |         |   |                  |
|-----------------|-------------|---------|---|------------------|
| AI_N1_Max       | 0           | %       |   | Control<br>Setup |
| AI_Pd_Max       | 0.00        | kgf/cm2 |   | Com              |
| AI_Wm_Max       | 0.00        | k₩      |   | Setup            |
| AI_Xm_Max       | 0.00        | um      |   | System<br>Setup  |
| AI_Pi_Max       | 0.00        | bar     |   | Remote           |
| AI_Ox_Max       | 0.00        | ppm     |   |                  |
| AI_Ox_Min       | 0.00        | ppm     |   | Back             |
| AI_R1_Max       | 0.00        | v       | + | STATUS           |
|                 |             |         |   | Running          |

#### (1) AI\_N1\_Max

- 使用4~20mA电流信号时, 20mA对应的电机转速(rpm)

#### (2) Al\_Pd\_Max

- 使用4<sup>~</sup>20mA电流信号时, 20mA对应的排放压力。
- 随着排放压力传感器的测量范围设定值不同 (传感器最大测量值1 kgf/cm<sup>\*</sup>时设为1; 1.5kgf/cm<sup>\*</sup>时设为1.5)

#### (3) AI\_Wm\_Max

- 使用4<sup>~</sup>20mA电流信号时,20mA对应的电机输入功率。

#### (4) AI\_Xm\_Max :

-使用4~20mA电流信号时,20mA对应的轴承振动。

#### (5) AI\_Pi\_Max :

-使用4<sup>~</sup>20mA电流信号时,20mA对应的过滤器压差。

#### (6) AI\_Ox\_Max :

-使用4<sup>~</sup>20mA电流信号时,20mA对应的溶解氧气量。

#### (7) Al\_Ox\_Min

- 使用4<sup>~</sup>20mA电流信号时,4mA对应的DO(溶解氧气量)。

(8) AI\_R1\_Max:不使用 (AB, Siemens时不显示)

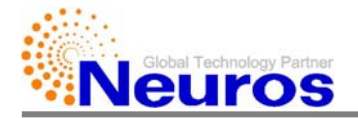

| 点击向     | 下按钮,     | 可显示以下画面: |
|---------|----------|----------|
| VV HILL | 1 12 11. |          |

| NX000-C000 OPER | : Auto-Flow  |        |   |                  |
|-----------------|--------------|--------|---|------------------|
| AI_Q_Max        | 0.00         | m3/min |   | Control<br>Setup |
| AI_Rcmd_Max     | 0.00         | 96     |   | Com              |
| Tnormal         | 0            | rpm    |   | Setup            |
| Pd_Min          | 0.00 kgf/cm2 |        |   | System           |
| Kc              | 0            | rpm    |   | Remote<br>Setup  |
| Kq              | 0.00         |        |   |                  |
| G_Wm            | 0.000        |        |   |                  |
| Offset_Wm       | 0.00         | kW     | • | STATUS           |
|                 |              |        |   | Kunining         |

#### (1) AI\_Q\_Max :

-使用4~20mA电流信号时, 20mA对应的排放风量

- (2) AI\_Rcmd\_Max:不使用 (控制器中已使用100)
- (3) Tnormal:不使用
- (4) Pd\_Min: 100%电机转速时最小排放压力
- (5) Kc: Ka为0时维持的喘振速度
- (6) Kq:控制器显示的风量调整参数(通常输入1)
- (7) G\_Wm: 电机输入功率(Wm)校正增益值
- (8) Offset\_Wm: 电机输入功率(Wm)校正偏差值

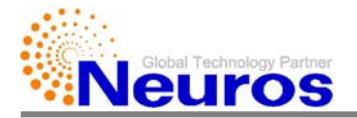

| NX000-C000 OPER | : Auto-Flow |         |   |                  |
|-----------------|-------------|---------|---|------------------|
| AI_Tm_Max       | 0.00        | 'c      |   | Control<br>Setup |
| AI_Tm_Min       | 0.00        | 'C      |   | Com              |
| Warm_pct        | 0           | 96      |   | Setup            |
| Warm_Time       | 0.0         | s       |   | System<br>Setup  |
| Pd_Min_pct      | 0.0         | 96      |   | Remote           |
| Ps              | 0.000       | kPa     |   |                  |
| Pdc_Rate        | 0.000       | kgf/cm2 |   | Back             |
| Stable_pct      | 0.0         | 96      | + | STATUS           |
|                 |             |         |   | Running          |

点击向下按钮,可显示以下画面:

(1) Al\_Tm\_Max:使用4<sup>~</sup>20mA电流信号时,20mA对应的电机温度

(2) AI\_Tm\_Min:使用4<sup>~</sup>20mA电流信号时,4mA对应的电机温度

(3) Warm\_pct: Warm\_Time期间运行%转速

(4) Warm\_Time: 启动时RUN模式前准备的运行时间

(5) Pd\_Min\_Pct:最小排放压力时的运行值%

(6) Ps:运行现场大气气压(一般使用为101.325)

(7) Pdc\_Rate:自动模式下额定排放压力

(8) Stable\_pct:Stable Time期间%转速

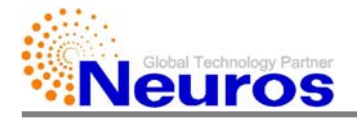

| NX000-C000 OPER | : Auto-Flow |        |   |                   |
|-----------------|-------------|--------|---|-------------------|
| Wr              | 0.00        | kW     |   | Control<br>Setup  |
| Wr_hys          | 0.00        | kW     |   | Com               |
| Kpower          | 0           | rpm/kW |   | Decup             |
| Pd_Max_pct      | 0.0         | 96     |   | System            |
| Pd_Max_nth      | 0.00        |        |   | Remote<br>Setup   |
| BOV Open Time   | 0           | s      |   |                   |
| SD_Time         | 0           | s      | - | Back              |
| Qvf             | 0.00        |        | + | STATUS<br>Running |

#### 点击向下按钮,可显示以下画面:

- (1) Wr: 功率限制模式时, 基准功率
- (2) Wr\_hys: 功率限制模式时,基准功率误差范围
- (3) Kpower: 功率限制模式时, 电力变动所对应的速度调节比率
- (4) Pd\_Max\_Pct:参照%RPM,最大排放压力开始的%RPM 如果不使用此功能,请输入100
- (5) Pd\_Max\_nth:参照%RPM,最大排放压力界限值计算时使用的常数值 Pd\_max@%rpm = (Pd\_max X (%rpm/100))<sup>Pd\_Max\_nth</sup>
- (6) BOV\_Open\_Time
  - 选择Surge BOV Open模式时,当接近喘振发生区域时,设备自动打开放空阀保护 设备的时间
- (7) SD\_Time:停机后,重启所需的待机时间
- (8) Qvf:性能曲线风量缩放系数

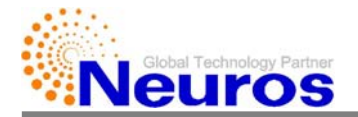

| 点击 向 | 下按钮,                                  | 可显示以下画面: |
|------|---------------------------------------|----------|
| 까피면  | 1 1 1 1 1 1 1 1 1 1 1 1 1 1 1 1 1 1 1 | ウェンシー回回・ |

| NX000-C000 OP | : Auto-Flow |   |                   |
|---------------|-------------|---|-------------------|
| Pdf           | 0.000       |   | Control<br>Setup  |
| Qv0           | 0.00        |   | Com               |
| PdO           | 0.00        |   | Secup             |
| Qv1           | 0.00        |   | System<br>Setup   |
| Pd1           | 0.00        |   | Remote<br>Setup   |
| Qs_Hys        | 0.0         |   |                   |
| Kn            | 0.0         |   | Back              |
| N1_Min_OPCT   | 0.0 %       | + | STATUS<br>Running |

- (1) Pdf:性能曲线压力缩放系数。
- (2) Qv0:喘振线中最低压力点的风量。
- (3) Pd0: 喘振线中最低压力点的压力
- (4) Qv1:喘振线中最高压力点的风量。
- (5) Pd1:喘振线中最高压力点的压力。
- (6) Qs\_hys
  - 在Surge Boundary模式中,使用直接比较风量方式时,OFFSET风量。
  - Ex) 假设工作点离喘振线2m<sup>3</sup>/min左右时限制运行,则Qs\_hys=2
- (7) Kn:为了确保性能曲线最小风量的OFFSET
  - Ex) 假设额定压力基准喘振发生在大于喘振线3m<sup>3</sup>/min风量时,如果设置Kn=3,则 自动调节(缩放)风量,使喘振发生在性能曲线的喘振线中。
- (8) N1\_MIN\_OPCT

- 当BOV OPEN模式运行时,为了延迟放空阀自动打开,使转速运行在大于放空阀 自动打开所需最小转速的OFFSET设定值。

Ex) 假设放空阀在设定压力90%转速时自动打开,并设置为N1\_Min\_Opct=0.3时,控制转速,使其不得低于90.3%。

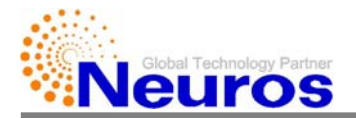

#### 点击向下按钮,可显示以下画面:

| NX000-C000 OPER   | : Auto-Flow |    |   |                   |
|-------------------|-------------|----|---|-------------------|
| Table_Type        | 0           |    |   | Control<br>Setup  |
| RH                | 0.0         | 96 | _ | Com               |
| Filter Clean Time | 0           | н  |   | Secup             |
| Flow_Min_PCT      | 0.0         |    |   | System<br>Setup   |
| Press_Min_PCT     | 0.0         |    |   | Remote            |
| Input Voltage     | 0.0         | V  |   |                   |
| Power Factor      | 0.000       |    |   | Back              |
| T_Sample          | 0.0         | s  | + | STATUS<br>Running |

- (1) Table\_Type:根据鼓风机型号,在0<sup>~</sup>4整数之间变化。
- (2) RH:现场相对湿度
- (3) Filter Clean Time:设置过滤器更换时间
- (4) Flow\_Min\_PCT:恒定流量模式启动时可输入的最小指令值。
- (5) Press\_Min\_PCT: 恒定压力模式启动时可输入的最小命令值。
- (6) Input Voltage: 鼓风机输入电压
- (7) Power Factor: 鼓风机输入电力的性能。
- (8) T\_Sample
  - 恒定压力, 恒定流量, DO-LINK时, 所使用的当前状况对比周期。
- ※ AB, Siemens时,增加了一个参数。
  - HF\_Delay : 鼓风机启动后滤波器运行延迟时间。

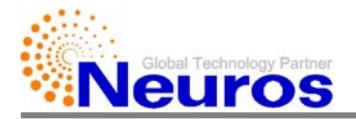

| NX000-C000 OPER | MODE: Auto-Flow |        |   |                  |  |  |  |
|-----------------|-----------------|--------|---|------------------|--|--|--|
| KDQ             | 0.00            | m3/min |   | Control<br>Setup |  |  |  |
| KRQ             | 0               | rpm    |   | Com              |  |  |  |
| KDP             | 0.000 kgf/cm2   |        |   | Setup            |  |  |  |
| KRP             | 0               | rpm    |   | System<br>Setup  |  |  |  |
| KDO             | 0.00            | ppm    |   | Remote           |  |  |  |
| KRO             | 0               | rpm    |   | Setup            |  |  |  |
| SWarm_Time      | 0.0             | s      |   | Back             |  |  |  |
| DO_Limit        | 0.0             |        | + | STATUS           |  |  |  |
|                 | Running         |        |   |                  |  |  |  |

#### 点击向下按钮,可显示以下画面:

- (1) KDQ: Auto Flow时,设定dead band区间
- (2) KRQ: Auto Flow时,根据当前状况转速(rpm)的变化量
- (3) KDP: Auto Pressure时,设定dead band区间
- (4) KRP: Auto Pressure时,根据当前状况转速(rpm)的变化量
- (5) KDO: DO Link时,设定dead band区间
- (6) KRO: DO-Link时,根据当前状况转速(rpm)的变化量
- (7) Swarm\_Time:为了防止停机时发生喘振的设备保护时间
- (8) DO\_Limit: DO Link时自动停止/启动的基准值

点击向下按钮,可显示以下画面:

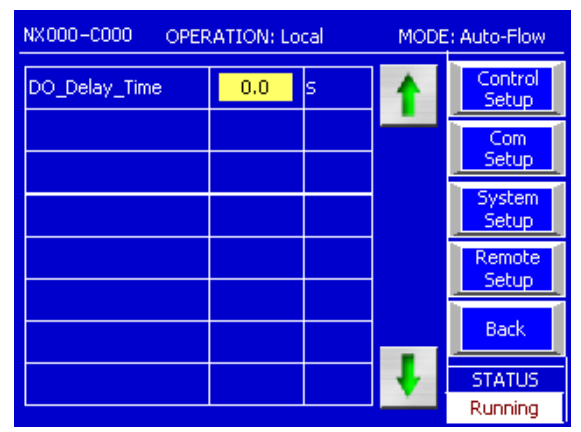

(1) DO\_Delay\_Time: DO Link时自动停机延迟时间

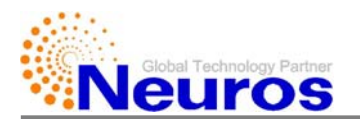

#### 5.4. 系统设置

当控制设置完成后选择系统设置,点击系统设置按钮,显示以下画面:

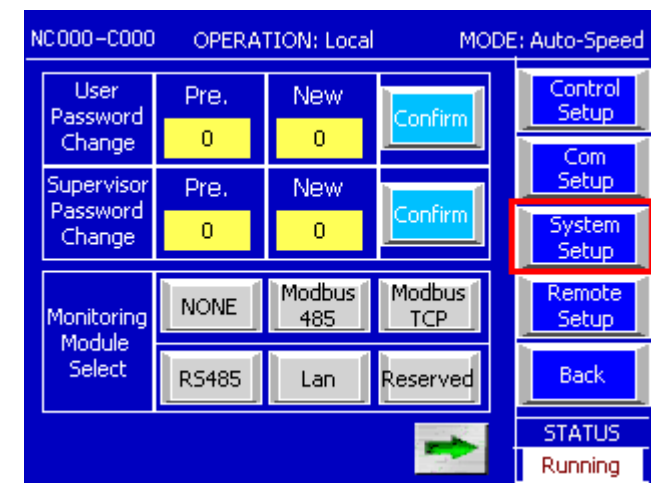

#### (1) 用户密码变更

- New:设定新密码
- Pre:当前密码
- 选择"确认",保存新密码。
- (2) 管理员密码变更
  - New:设定新密码
  - Pre: 当前密码
  - 选择"确认",保存新密码。
- (3) 监控模块选择
  - 选择控制器之间的通信方式
  - 选择Com Setup时,显示通信设置画面。

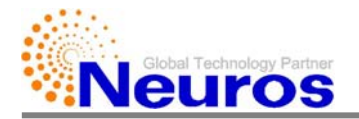

#### 点击向右按钮,可显示以下画面:

| NX000-C000              | OPERATION: Local MODE |          |     |      | E: Auto-Flow      |
|-------------------------|-----------------------|----------|-----|------|-------------------|
| Language                | EN                    | EN CH JP |     | KOR  | Control<br>Setup  |
| Unit                    | kgf/cm2               | kPa      | CFM | SCFM | Com<br>Setup      |
| Inverter                | KEB                   | LS       |     | VF   | System<br>Setup   |
| Power<br>Mode           | NONE                  | USE      |     |      | Remote<br>Setup   |
| Operation<br>Setup Lock | NONE                  | USE      |     |      | Back              |
| -                       |                       |          |     | +    | STATUS<br>Running |

- (1) 语言: 选择语言
  - 当前可选择英语、日语、汉语和韩语
  - ※AB只提供英语。
- (2) 单位:选择单位制
  - 共有4种单位制 kgf/cm2, kPa, CFM, SCFM , 当更换单位制时,所对应的数值 也随之变化。
  - 单位换算方式适用于如下表格

| 自变量                   | 符号           | Kgf/cm2                          | kPa | CFM                             | SCFM | Etc                   |
|-----------------------|--------------|----------------------------------|-----|---------------------------------|------|-----------------------|
| Suction<br>Pressure   | $\Delta P_i$ | kPa                              |     | P                               | PSI  |                       |
| Discharge<br>Pressure | $P_d$        | kg <sub>f</sub> /cm <sup>2</sup> | kPa | P                               | SI   |                       |
| Temperature           | Т            | (C                               |     | (F                              |      | Ti, Ts, Td,<br>Tb, Tm |
| Suction<br>Flow Rate  | Q            | m3/min                           |     | CFM SCFM                        |      | Q0, Qrate,<br>Kq      |
| Rotor<br>Vibration    | Xm           | (m                               |     | mil                             |      |                       |
| Surge<br>Airflow Gain | Ks           | (m3/min)/<br>(kgf/cm2)           |     | (m3/min)/ CFM/<br>(kgf/cm2) PSI |      |                       |
| Motor<br>Input Power  | Wm           | k                                | kW  |                                 | W    | Wm_Max                |
| Motor Speed           | N1           | rpm                              |     | rpm                             |      |                       |
| Time                  |              | sec                              |     | sec sec                         |      |                       |
| Time                  |              | hr                               |     | hr                              |      |                       |
| Current               |              | m                                | А   | m                               | А    |                       |

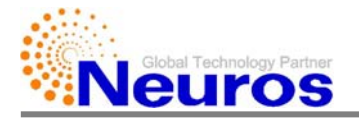

- (3) 变频器:选择变频器
  - 提供KEB (VF, SCL)和LS 两种变频器,选择变频器后应当重启控制器。 \*\* AB, Siemens时, 只提供 "KEB"
- (4) 电力模式: 电力限制模式
  - "NONE"表示不使用, "use"表示使用电力限制模式
  - 限制使用电力须超过额定电力,以便保护电机
- (5) 操作设置锁:禁止变更设置值的功能
  - 选择"use" (基本)时, operation setup画面的power, model, surge模式不可变更。
  - -选择"none"时,可变更上述模式

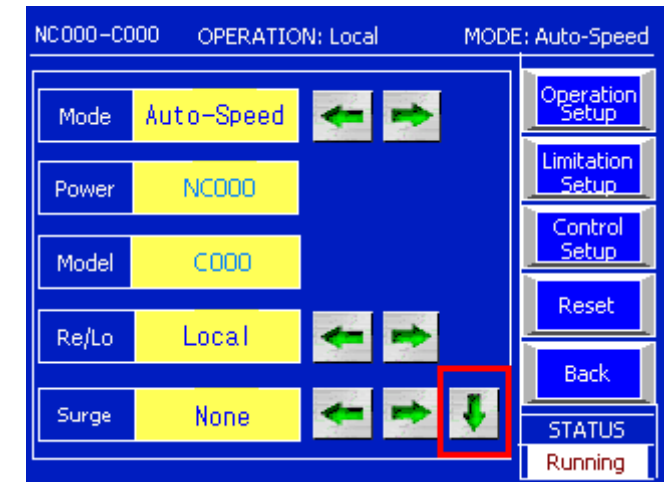

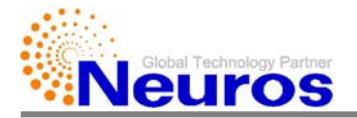

#### 点击向右按钮,可显示以下画面:

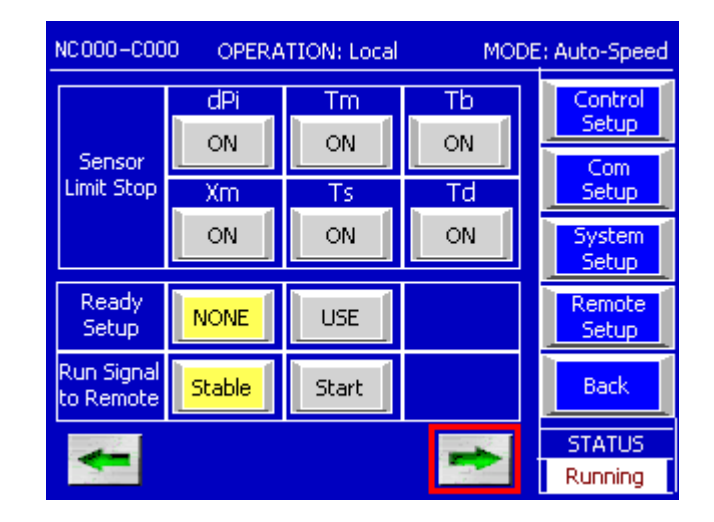

#### (1) Sensor Limit Stop

- dPi (过滤器压差)、Tm (电机温度)、Tb (轴承温度)、Xm (振动)、Ts (吸入 温度)和Td (排放温度)等,是否使用于判断故障的控制器画面。

- 如果有传感器故障,可选择关闭传感器使用,以便防止损坏传感器关联故障信息的出现。

#### (2) Ready Setup 就绪设置

- 当鼓风机停止,其状态自检后变为"就绪",而且此时电机转速应当为50rpm以下,pd(排放压力)应当为0.02kgf/cm2以下。
- 当密封循环式时,因为排放压力高于0.02kgf/cm2,所以不会转变为"就绪"状态。为了防止发生上述状况,选择"use",则会30秒后转变为Ready状态。
- (3) 运行信号至远程控制器 Run Signal to Remote
  - 鼓风机启动时,对远程控制器信号传送方式设置,通常使用"稳定stable"

-Stable是放空阀关闭后持续发送信号,而"start"是按下run button时刻起发送信号。

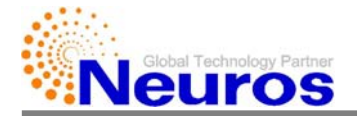

#### 点击向右按钮,可显示以下画面:

| NC000-C000    | OPERATI | ON: Local | MODE | : Auto-Speed     |
|---------------|---------|-----------|------|------------------|
| D/A<br>Module | NONE    | USE       |      | Control<br>Setup |
| License Setup | ок      |           |      | Com<br>Setup     |
| DO Unit       | ppm     | mg/l      |      | System<br>Setup  |
| Flow Logic    | Energy  | Мар       |      | Remote<br>Setup  |
| NX_NC         | NX      | NC        |      | Back             |
|               |         |           |      | STATUS           |
|               |         |           |      | Running          |

- (1) D/A模块: 随着DA(数模转换)模块安装,决定是否使用DA模块的选项。未装有DA模块,选择"无";装有DA模块,选择"使用"
- (2) 许可设置: 点击按钮时进入许可设置画面。
- (3) D0单位: D0单位, 可在 "ppm"或 "mg/1" 中选择。
- (4) 流量逻辑:选择风量计算类型,可在Map和energy中选择一种计算风量。
- (5) NX-NC:选择NX, NC型号的功能

点击向右按钮,可显示以下画面:

| NC000-C000 OPERATION: Local MODE: Auto-Speed |            |           |           |                   |
|----------------------------------------------|------------|-----------|-----------|-------------------|
| NX30                                         | dPi<br>USE | Tm<br>USE | Td<br>USE | Control<br>Setup  |
| Sensor<br>Option                             |            |           |           | System            |
|                                              |            |           |           | Remote<br>Setup   |
|                                              |            |           |           | Back              |
| +                                            |            |           |           | STATUS<br>Running |

(1) NX30 传感器设置: 对于NX30型号,可安装所使用的传感器

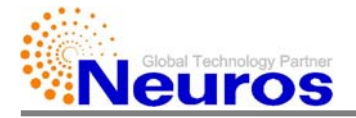

| ※ AB, Siemens时,如下所示:                               |         |                  |    |  |  |  |  |
|----------------------------------------------------|---------|------------------|----|--|--|--|--|
| NX100-C050 OPERATION : Local Mode : Const. Speed N |         |                  |    |  |  |  |  |
| Unit Change                                        | kgf/cm2 | Main             | Ru |  |  |  |  |
| Power Mode                                         | None    | Limitation       | Au |  |  |  |  |
| dPi Sensor Limit Stop                              | On      | Setup            | Co |  |  |  |  |
| Tm Sensor Limit Stop                               | On      | Operation        | A  |  |  |  |  |
| Tb Sensor Limit Stop                               | On      | Setup            | A  |  |  |  |  |
| Xm Sensor Limit Stop                               | Off     | Control<br>Setup | 0  |  |  |  |  |
| Ts Sensor Limit Stop                               | On      | STATUS           | M  |  |  |  |  |
| Td Sensor Limit Stop                               | On      | Fault            |    |  |  |  |  |

| NX100-C050 OPERATI       | Mode : Con | st. Speed |                  |  |
|--------------------------|------------|-----------|------------------|--|
| Run Signal to Remote     | Stable     |           | Main             |  |
| Automatic Retum to Ready | Off        |           | Limitation       |  |
| Control Type             | 3 Wire     |           | Setup            |  |
| AO 1 Function            | Speed      |           | Operation        |  |
| AO 2 Function            | Speed      |           | Setup            |  |
| Operation Setup Lock     | Off        |           | Control<br>Setup |  |
| MCP Heartbeat Stop       |            | STATUS    |                  |  |
|                          |            | Fault     |                  |  |

| NX100-C050 OPERAT | ION : Local Mo | de : Con | ist. Speed         | NX100-C050 OPERAT | ION : Local M | ode : Con | st. Speed          |
|-------------------|----------------|----------|--------------------|-------------------|---------------|-----------|--------------------|
|                   | English        |          | Main               | NX30 Tm Sensor    | Use           |           | Main               |
| Language          | Korean         |          | Limitation         | NX30 Td Sensor    | None          |           | Limitation         |
| Flow Logic        | Мар            |          | Setup              | VFD Selection     | KEB VF        |           | Setup              |
| License Setup     | Enter          |          | Operation<br>Setup |                   |               |           | Operation<br>Setup |
| NX - NC           | NX             |          | Control            |                   |               |           | Control            |
| DO Unit           | ppm            |          | Setup              |                   |               |           | Setup              |
| NX30 dPi Sensor   | None           |          | STATUS             |                   |               |           | STATUS             |
|                   |                |          | Fault              |                   |               |           | Fault              |

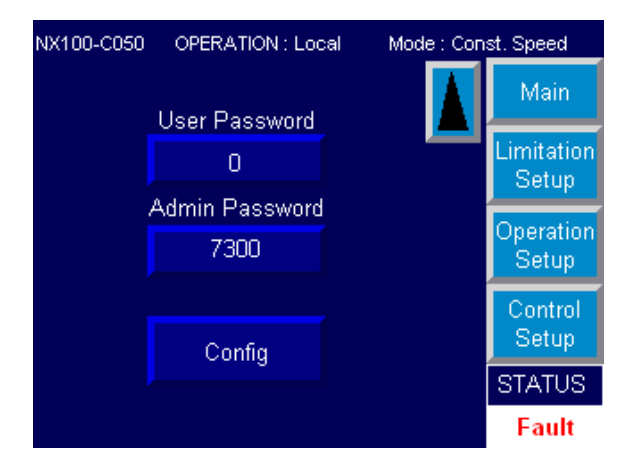

- Config:关闭触摸屏系统的按钮,注意使用时发生问题

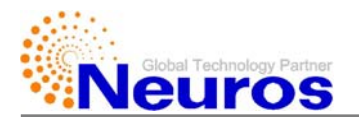

#### 5.4.1. 通信设置Com Setup

当选择右侧 "com setup" 按钮,显示对应于system setup所选的通信方式的画面。设置 后重启控制器电源。

选择modbus 485或rs485通信方式时, comsetup显示以下画面。设置ID, Data, Parity, Stop Bit, Mod Rate等参数时,应该与相应通信方式相匹配。

| NC000-C000 | OPERATION | N: Local MOD | E: Auto-Speed     |
|------------|-----------|--------------|-------------------|
| Id         | 0         | Set          | Control<br>Setup  |
| Data       | 7         | 7Bit 8Bit    | Com<br>Setup      |
| Parity     | Even      | Even Odd     | System<br>Setup   |
| Parity     | None      | None Yes     | Remote<br>Setup   |
| StopBit    | 1         | 1Bit 2Bit    | Back              |
| Mod_rate   | 38400     |              | STATUS<br>Running |

选择modbus TCP或LAN通信方式时, comsetup显示以下画面。设置IP, GW, SM, ID等参数时,应该与相应通信方式相匹配。

| NC000-C000 OPERATION: Local MODE: A |         |   |   | E: Auto-Speed   |         |                  |
|-------------------------------------|---------|---|---|-----------------|---------|------------------|
| IP                                  | 0       | 0 | ) | 0               | 0       | Control<br>Setup |
| SM                                  | 0       | 0 | ) | 0               | 0       | Com<br>Setup     |
| GW                                  | 0       | ( | ) | 0               | 0       | System<br>Setup  |
| TCP_Modbus_Id 0                     |         |   |   | Remote<br>Setup |         |                  |
|                                     | Set Set |   |   | Back            |         |                  |
|                                     |         |   |   | STATUS          |         |                  |
|                                     |         |   |   |                 | Running |                  |

<sup>\*\*</sup> AB, Siemens时,不提供。

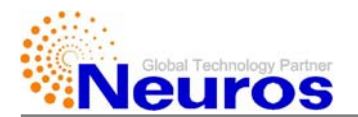

#### 5.4.2. 远程设置Remote Setup

点击remote setup按钮,可显示以下画面

| NC 000-C000       | OPERATION: Local MODE | : Auto-Speed     |
|-------------------|-----------------------|------------------|
| Remote            | 1Putton               | Control<br>Setup |
| Button            |                       | Com<br>Setup     |
| Remote<br>D/A Out | Wm Pi Ti              | System<br>Setup  |
| Ch4               | Td Reserved Reserved  | Remote<br>Setup  |
|                   |                       | Back             |
|                   |                       | STATUS           |
|                   |                       | Running          |

#### (1) 远程按钮: Remote Button

- 在远程运行中使用hard wiring 方式启动时,选择remote button中"1button",则在远程控制中启动和停止功能,可使用一个启动按钮来实现。当按下启动按钮时鼓风机启动,停止按下启动按钮时鼓风机停机。即使使用磁性维持信号时,都可以控制设备启动和停止。

- 选择"2Button"时,远程启动和停止功能通过两个不同按钮来实现。这时使用启动 按钮时设备启动,使用停止按钮时设备停止。

- (2) "Remote D/A Out Ch4"时除了3个基本输出模拟频道(N1(运行速度)、Q(风量)、Pd(排放压力))外,指定另外1个频道输出值。可选择Wm(电机输入功率)、Pi(dPi,过滤器压差)、Ti(Ts,吸入温度)和Td(排放温度)中一个。
- ※ AB, Siemens时,包含在"系统设置"里。其功能相同,但其用语如下所示。
  - : Remote Button => Control Type
  - : Remote D/A Out CH4 => AO 1 Function, AO 2 Function
    - 选择目录:Speed(转速), Pd(排放压力), Flow(风量), Power(电机输入功率),
      dPi(过滤器压降), Ts(吸入温度), Td(排放温度), None(未选择)

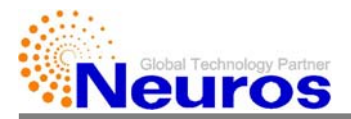

## 6. 故障

一当发生故障时,鼓风机将自动停机。主菜单界面下栏中显示故障代码和故障信息。

| NX000-C    | IX000-C000 OPERATION: Local MODE: A |               |      | Auto-Flow |
|------------|-------------------------------------|---------------|------|-----------|
| Motor Sp   | eed 0,                              | 0% 0          | rpm  | Main      |
| Discharg   | e Pressure                          | 0.00          | psig |           |
| Suction F  | low Rate                            | 0.0           |      | Graph     |
| Motor In   | put Power                           | 0.0           | kW   | Monitor   |
| Suction 1  | Temperature                         | 0.0           | 'F   | History   |
| Discharg   | e Temperature                       | 0.0           | 'F   | Тирсоту   |
| Filter Pre | essure Drop                         | 0.00          | psig | Setup     |
| Order      | Message                             |               |      | STATUS    |
| 2001       | Discharg                            | e Overpressur | e    | Fault     |

当需要重启时,选择**setup**按钮后,点击画面**reset**按钮,则会显示以下画面。此画面显示 故障措施内容。

| Re | Reset Screen                   |                          | Reset | Back |  |
|----|--------------------------------|--------------------------|-------|------|--|
| Co | de                             | Message                  |       |      |  |
| 20 | 01                             | Discharge Overpressure   |       |      |  |
| 1  | Check                          | < the discharge pressure |       |      |  |
| 2  | 2 Check if valves are closed   |                          |       |      |  |
| 3  | 3 Check if site load increases |                          |       |      |  |
| 4  |                                |                          |       |      |  |

在此界面选择reset按钮或在控制器面板上按下reset按钮,设备会初始化,并self test后转 换为ready状态。但是,需提前消除故障原因

\*\* AB, Siemens时,如图所示。

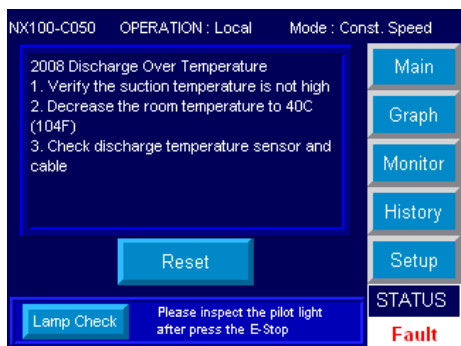

- Lamp Check:当鼓风机停机时,点击此按钮,所有的灯会亮。

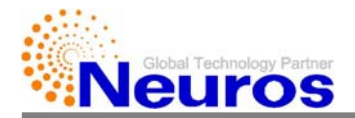

# 7. 警告WARNING

设备运行中为了告知使用者发生故障前征兆,而显示警告信息。 当运行值高于设定值95%,低于100%时,出现警告信息。如下图所示,在界面中弹出窗口。

| NX000-C000 OPERATION           | MODE: A         | Auto-Speed |                 |  |  |
|--------------------------------|-----------------|------------|-----------------|--|--|
| Warning f                      | Warning Message |            |                 |  |  |
| Discharge Overpressure Warning |                 |            |                 |  |  |
| Motor Input Power              | 0.0             | kW         | Monitor         |  |  |
| Suction Temperature            | 0.0             | 'F         | History         |  |  |
| Discharge Temperature          | 0.0             | 'F         | ينصح            |  |  |
| Filter Pressure Drop           | 0.00            | psig       | Setup           |  |  |
| Target Speed 100.0 % -1% +1%   |                 |            | STATUS<br>Ready |  |  |

当脱离警告范围,警告窗自动关闭。随之,当出现警告信息时,操作人员应当调整运行条件。

**※AB**, Siemens时,如图所示:

| 8008 Discharge Over Temperature Warning |        |         |         |  |  |
|-----------------------------------------|--------|---------|---------|--|--|
| Motor Speed 0.0%                        | 0      | RPM     | Main    |  |  |
| Discharge Pressure                      | 0.000  | kgf/cm2 | Crank   |  |  |
| Suction Flowrate                        | 0.0    | m3/min  | Graph   |  |  |
| Power Consumption                       | 0.0    | KVV     | Monitor |  |  |
| Suction Temperature                     | 850.00 | 'C      | History |  |  |
| Discharge Temperature                   | 850.00 | 'C      |         |  |  |
| Fitter Pressure Drop                    | -1.263 | kPa     | Setup   |  |  |
| Target Speed                            | STATUS |         |         |  |  |
| 59062 rpm 100.0 %                       | Fault  |         |         |  |  |

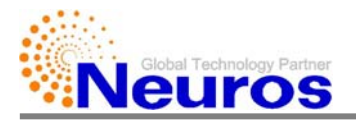

## DO联锁控制

- I. 设置
  - 1. 在"Operation Setup"窗设置控制模式和喘振保护模式

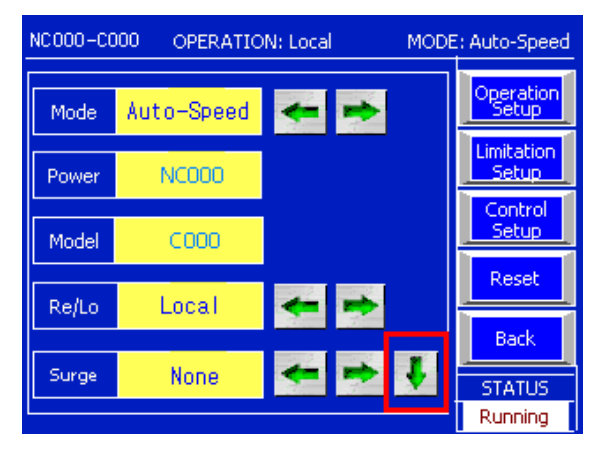

- Mode:选择控制模式
  - "自动转速(Auto Speed)","自动流量(Auto Flow)","自动压力(Auto Pressure)","DO联锁(DO Link)"(随着运行现场可能无法选择。). DO联锁时选择 "DO Link"
- Surge:选择喘振模式
  - 可以选择"无(None)","停止喘振(Surge Stop)","喘振领域(Surge Boundary)","打开放空阀(BOV Open)"
  - None:即使在喘振发生区域也不会自动停机
  - Surge Stop:处在喘振发生区域时,发出故障信息并自动停机
  - Surge Boundary: 鼓风机接近喘振发生区域时,自动加速防止发生喘振现象。此时包括Surge Stop功能。
  - BOV Open: 鼓风机接近喘振发生区域时,自动加速防止发生喘振现象,并打开放 空阀保护设备。
  - DO LINK 控制中选择 (Surge Boundary)" 模式

**※AB**, Siemens时,如图所示。

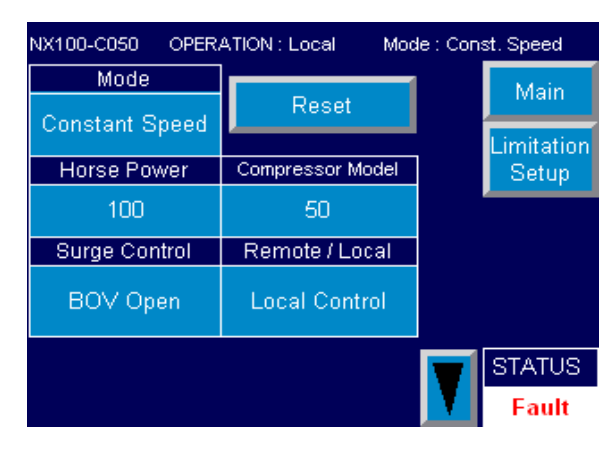

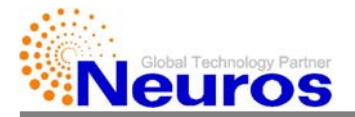

2. D0 link 控制模式中接受测量值(D0传感器电流模拟信号4-20mA)。此信号输入是通过鼓风 机remote TB端子连接。(如图所示14,15端子)

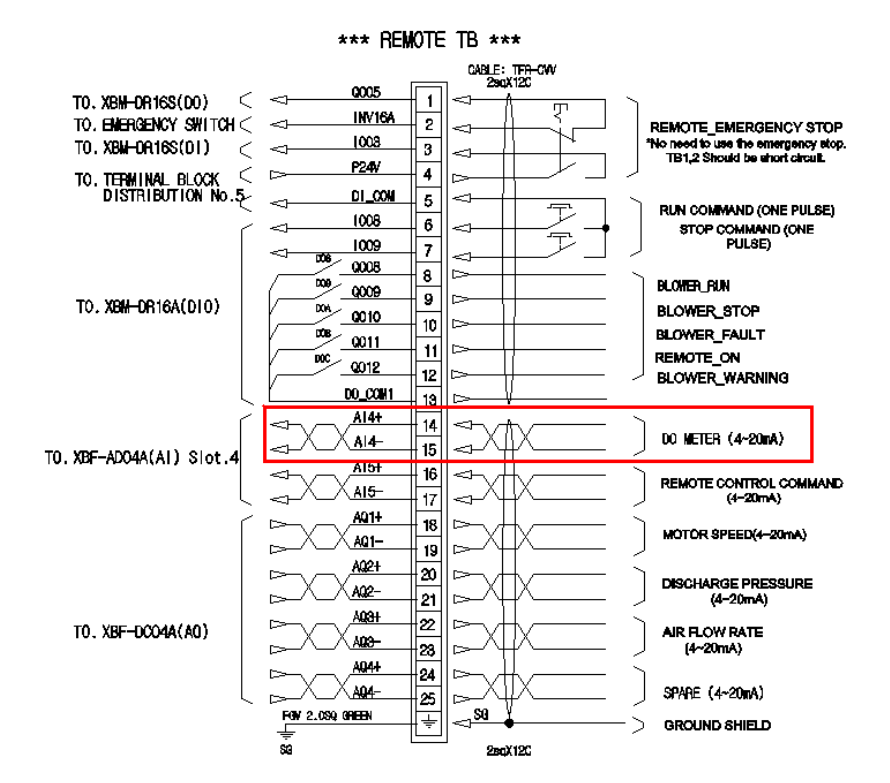

#### \*AB, Siemens时,如图所示。

CABLE: TFR-CW ENABLE 0:2/14 1 -(BLR641\_CSA\_CL2\_010/H6) 0:2/14A REMOTE\_EMERGENCY STOP 2 <1 "If you don't need to use the emergency stop. TB1,2 Should be short circuit. 1:1/3 3 EMERGENCY ~ F12 (BLR641\_CSA\_CL2\_D10/C6) 4 5 RUN COMMAND (ONE PULSE) T I : 1/8 DIGITAL INPUT 6 STOP COMMAND (ONE PULSE)  $\leq$ 1:1/9 (BLR641\_CSA\_CL2\_010/C6) 7  $\triangleleft$ 0:2/6 8 Blower\_Run 0:2/7 9 BLOWER STOP DIGITAL CONTACT 0:2/8 10 BLOWER\_FAIL (BLR641\_CSA\_CL2\_D10/C6) 0:2/9 11 BLOWER\_SITE REM COM 12 AISt -13 DO METER (4~20mA) OV ANALOG INPUT (BLR641\_CSA\_CL2\_A10/G6) AI4+  $\rightarrow$ 15 <1 CONTROL COMMAND OV 16 (4~20mA) -AQ0+ C 17 FEEDBACK1 (4~20mA) OV 18 AQ1+ 19 ANALOG OUTPUT FEEDBACK2 (4~20mA) V0,  $\sim$ 20 (BLR641\_CSA\_CL2\_AI0/F6) AQ2+ 21 C FEEDBACK3 (4~20mA) V0 22 AQ3+ 23 FEEDBACK4 (4~20mA) (ov 24 SG ÷  $\geq$ GROUND SHIELD 2sqX4P

\*\*\* REMOTE TB \*\*\*

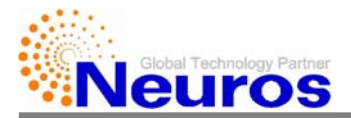

**3**.D0 传感器输入范围,可在control setup窗口进行设置(如图所示)。测量范围由control setup窗口的AI\_0x\_Max和AI\_0x\_Min两个参数决定。一般测量值单位是"ppm"(parts per million).基本值设定为0ppm-10PPM,这可以随着传感器参数不同而变更。

| NX000-C000 OPER | MODE | DE: Auto-Flow |   |                  |
|-----------------|------|---------------|---|------------------|
| AI_N1_Max       | 0    | %             |   | Control<br>Setup |
| AI_Pd_Max       | 0.00 | kgf/cm2       |   | Com              |
| AI_Wm_Max       | 0.00 | kW            |   | Setup            |
| AI_Xm_Max       | 0.00 | um            |   | System<br>Setup  |
| AI_Pi_Max       | 0.00 | bar           |   | Remote           |
| AI_Ox_Max       | 0.00 | ppm           |   | Setup            |
| AI_Ox_Min       | 0.00 | ppm           |   | Back             |
| AI_R1_Max       | 0.00 | V             | + | STATUS           |
|                 |      |               |   | Running          |

- AI\_Ox\_Max:输入电流20mA对应的D0传感值。
- Al\_Ox\_Min :输入电流4mA对应的D0传感值。
- 4. D0 LINK模式中指令的输入,可设置为D0目标值的百分比
  - Tox : DO 目标值 (ppm)
  - 指令:AI\_Ox\_Max和 AI\_Ox\_Min之间的D0目标百分比
  - Tox =(指令 / 100 )\*(AI\_Ox\_Max AI\_Ox\_Min )+AI\_Ox\_Min

鼓风机速度是按照现场排放压力的A-B之间流量区域中通过Step Logic调节,以便满足D0目标值(Tox)

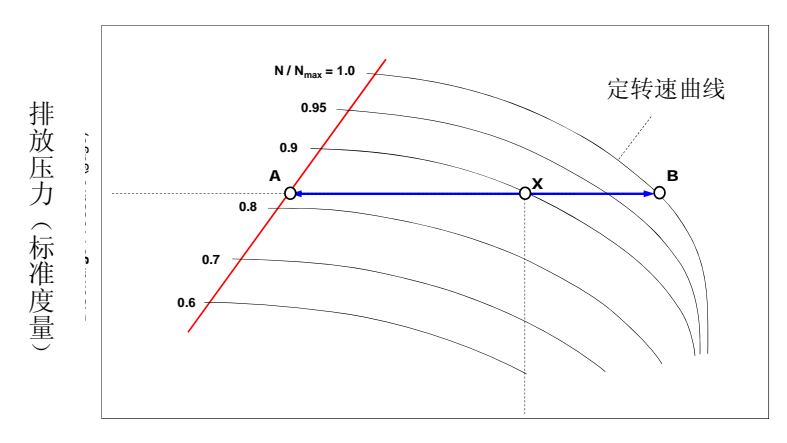

空气流量

5. 最大风量点在100%性能速度点或设定供电上限时最大电力下的速度点时出现。

最小风量点在N\_Min\_Pct参数决定的最小性能速度点或限制模式下的喘振保护速度点出现

6. 启动鼓风机时,放空阀自动关闭,并在维持stable time后开始D0 link 运行。

7. DO-link模式运行中达到最小风量时,并且在DO\_Delay\_Time期间,如果当前DO值高于

DO\_Limit值时自动停机;停机后,如果当前DO值低于(Tox-KDO)值时自动启动。

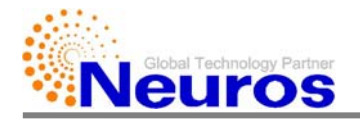

### II. DO联锁Step控制

1. 控制回路

DO联锁控制回路如以下所示,通过KDO错误和KRO参数控制电机转速,并调节排放风量。

Mode Upper Limit = Tox + KDO

Mode Lower Limit = Tox – KDO

If (T\_Smaple < 5Sec)

T\_Sample = 5

While (T\_Sample == 5) {

If (Mode Lower Limit <= Cox <= Mode Upper Limit)

{ NCMD = N1 }

```
If (Mode Lower Limit > Cox)
```

{ NCMD = N1 + KRO }

If (Mode Upper Limit < Cox)

 $\{NCMD = N1 - KRO\}$ 

| 参数               | 内容                     | 备注     |  |  |
|------------------|------------------------|--------|--|--|
| Mode Upper Limit | 目标上限值                  | 内部计算   |  |  |
| Mode Lower Limit | 目标下限值                  | 内部计算   |  |  |
| Тох              | 目标值                    | 内部计算   |  |  |
| KDO              | DO Link 时, Dead band 值 | 输入参数   |  |  |
| KRO              | DO Link 时,速度变化量        | 输入参数   |  |  |
| T_Sample         | 当前状况确认周期               | 输入参数   |  |  |
| N1               | 当前速度值                  | 变频器记录  |  |  |
| NCMD             | 当前速度目标值                | 内部计算   |  |  |
| Cox              | 当前 DO 值                | DO 感应值 |  |  |

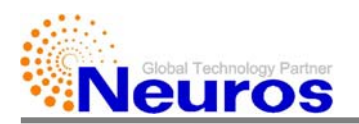

- 2. 控制参数说明
  - A. KDO, KRO, T\_Sample, DO\_Limit, DO\_Delay\_Time等可通过"控制设置"页面进行更改。
  - B. 为了顺畅的DO Link控制,根据控制对象设置控制增益KDO,KRO。

| NX000-C000 OPERATION: Local MODE: Auto-Flow |       | NX000-C000 OPERATION: Local |   | MODE: Auto-Flow   |            | NX000-C000 OPERATION: Local | MODE: Auto-Flow |   |                   |                     |   |                   |
|---------------------------------------------|-------|-----------------------------|---|-------------------|------------|-----------------------------|-----------------|---|-------------------|---------------------|---|-------------------|
| Table_Type                                  | 0     |                             |   | Control<br>Setup  | KDQ        | 0.00                        | m3/min          | 1 | Control           | DO_Delay_Time 0.0 s |   | Control<br>Setup  |
| RH                                          | 0.0   | 96                          |   | Com               | KRQ        | 0                           | rpm             | - | Com               |                     |   | Com               |
| Filter Clean Time                           | 0     | н                           |   | Setup             | KDP        | 0.000                       | kgf/cm2         |   | Setup             |                     |   | Suctor            |
| Flow_Min_PCT                                | 0.0   |                             |   | Setup             | KRP        | 0                           | rpm             |   | System            |                     |   | Setup             |
| Press_Min_PCT                               | 0.0   |                             |   | Remote            | KDO        | 0.00                        | ppm             |   | Remote            |                     |   | Remote            |
| Input Voltage                               | 0.0   | v                           |   | Decap             | KRO        | 0                           | rpm             |   | Death             |                     |   | Pask              |
| Power Factor                                | 0.000 |                             |   | Back              | SWarm_Time | 0.0                         | 5               |   | back              |                     |   | Dack              |
| T_Sample                                    | 0.0   | s                           | * | STATUS<br>Running | DO_Limit   | 0.0                         |                 | + | STATUS<br>Running |                     | • | STATUS<br>Running |

- T\_Sample: DO Link模式中, 鼓风机达到正常运行状态(RUN)后, 再确认运行状态的 周期。
- KDO: DO Link模式中所使用的Dead Band。如果当前运行值进入到"目标值±KDO"范 围内时,可确定运行值已达到目标值。
- KRO: DO Link模式中所使用的RPM变化量。 如果当前运行值脱离"目标值±KDO"范 围时,从当前运行速度中增/减,以KRO RPM为单位的量。
- DO\_Limit: (Tox+KDO) < DO\_Limit < AI\_Ox\_Max区间。自动停止/启动的基准级别。
- DO\_Delay\_Time:自动停机时适用的延迟时间。